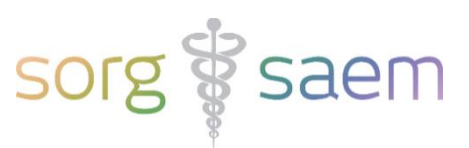

# Invulinstructie Aanvraag NIPT in screeningsetting astraia voor Peridos aanlevering

Dit document beschrijft kort de velden in astraia die u moet invullen voor een succesvolle export van het 'Aanvraag NIPT bericht' naar Peridos.

## Legenda

Verplichte velden zijn **rood** omrand.

Voorwaardelijk verplichte velden zijn oranje omrand.

Bijvoorbeeld: Indien het maximaal aantal foetussen gezien in deze zwangerschap groter is dan 1, is invullen van de chorioniciteit verplicht.

Niet verplichte velden zijn geel omrand.

## Inhoudsopgave

| Gegevens Zwangere                      | Blz. 2 |
|----------------------------------------|--------|
| Gegevens Zwangerschap                  | Blz. 3 |
| Gegevens Zorgverlener   Zorg onderdeel | Blz. 4 |
| Verzenden Aanvraag NIPT bericht        | Blz. 6 |
| Permissie om te versturen naar Peridos | Blz. 7 |

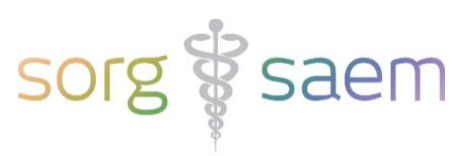

## **Gegevens Zwangere**

Deze velden vindt u onder 'Cliëntgegevens'.

| Samenvatting              | Cliëntgegevens       |                                                                                                    |                     |           |
|---------------------------|----------------------|----------------------------------------------------------------------------------------------------|---------------------|-----------|
| Cliëntgegevens            | Meisjesnaam TES      | ST                                                                                                    | Familienaam         |           |
| Anamnese                  | Voornaam AS          | TRAIA                                                                                                    |                     |           |
| Bloedonderzoek            | Geboortedatum 10-    | 1-1993                                                                                                    | Titel               | <b>_</b>  |
| ▼ Onderzoek               | Adres                | Balpenstraat 12A                                                                                               |                     |           |
| Indicatie                 |                      |                                                                                                    |                     |           |
| ▼ Echoscopie              | Straatnaam           | Balpenstraat                                                                                                   |                     |           |
| Vroege zwangerschap       | Huisnummer           | 12                                                                                                    | Huisnummertoevoegin | J A       |
| 1 ste trimester           | Postcode             | 1000RR                                                                                                    | Plaats              | Amsterdam |
| 2e en 3e trimecter        | Land                 | and a second second second second second second second second second second second second second second second |                     |           |
|                           | Tel. privé           | 06 12 34 56 78                                                                                                 | Tel. werk           |           |
| Groeibeoordeling          | GSM                  | 06 98 76 55 42                                                                                                 | Fax                 |           |
| Doppler                   | E-mail               | testastraia@mail.com                                                                                           | Beroep              |           |
| Foetale echocardiografie  | Etnische achtergrond |                                                                                                    |                     | -         |
| ▶ Foetale Neurosonografie | Zis nr               | 2001780                                                                                                    | BSN                 | 123654987 |
| Planenta evaluatie        | Lia III.             | 2001100                                                                                                    | Dan                 | 123034301 |

## Verplichte velden:

- Meisjesnaam
- Voornaam
- Geboortedatum
- Straatnaam

Peridos wil de straatnaam en het huisnummer apart aangeleverd krijgen. Zorg daarom dat niet alleen het adresveld maar ook de afzonderlijke velden 'Straatnaam' en 'Huisnummer' ('Huisnummertoevoeging') gevuld zijn.

- Huisnummer
- Postcode
- Plaats
- BSN
  - Indien de cliënt **geen** BSN heeft, dient u de NIPT aanvraag direct in Peridos in te vullen

#### Niet verplichte velden:

- Huisnummertoevoeging
- GSM
  - Om contact te kunnen leggen met de zwangere is het opnemen van een telefoonnummer en/of emailadres zeer gewenst.
- E-mail
  - Om contact te kunnen leggen met de zwangere is het opnemen van een telefoonnummer en/of emailadres zeer gewenst.
- Zis nr. / astraia nr.

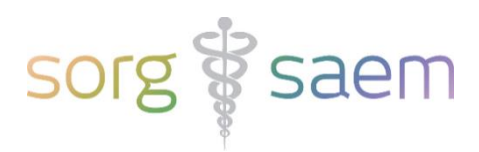

# **Gegevens Zwangerschap**

Deze velden vindt u onder 'Onderzoek' -> 'Echoscopie' -> '1ste trimester', onder 'Anamnese'.

| ' Echoscopie        | 1999 |                       |        |       |     |     |       |  |
|---------------------|------|-----------------------|--------|-------|-----|-----|-------|--|
| Vroege zwangerschap |      | Zwangerschapsduur     | 11     | weker | 1+  | 3   | Dagen |  |
| 1ste trimester      |      | A terme datum na echo | 3-11-2 | 021   | (CF | RL) |       |  |
| 20 on 20 trimoctor  |      |                       | -      |       | _   |     | i     |  |

Is de a terme datum na echo beschikbaar? Het veld 'A terme datum na echo' moet gevuld zijn.

|                  |                   |         | ,        |
|------------------|-------------------|---------|----------|
| ▼ Anamnoco       | Pre-conceptioneel | Gewicht | 64,0 kg  |
| Obstatuische ene |                   | Lengte  | 172,0 cm |
| Ubstetrische ana | mn                |         |          |

Vul onder 'Anamnese' de velden 'Gewicht' en 'Lengte' in.

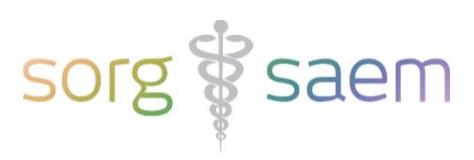

# Gegevens Zorgverlener | Zorg onderdeel

Deze velden vindt u onder 'Onderzoek' -> 'Counseling'.

| ▼ Onderzoek                                            |                                                                                                    |
|--------------------------------------------------------|----------------------------------------------------------------------------------------------------|
| Indicatie                                              | Counselling                                                                                                    |
| ▶ Echoscopie                                           | Counselling Doridos Aspuraso to trim SEO Aspuraso NIDT                                                                                                    |
| Preeclampsie Screening                                 | Couriseing Periods Adminiation Periods Adminiation Periods Adminiation Periods Adminiation Periods Adminiation Periods Administration Periods Administration Per |
| ▶ MRI                                                  | Maternale leeftijd 30,3 jaar                                                                                                    |
| Beoordeling foetale conditie                           | Datum 14.4-2023 Consulent: testcounselor 🗸 87654321                                                                                                    |
| Indicatie bij intake voor PD                           | Komt in aanmerking voor invasieve diagnostiek                                                                                                    |
| Invasieve diagnostiek                                  | Komt in aanmerking voor geavanceerd ultrageluidonderzoek                                                                                                    |
| Laboratorium uitslagen                                 | Informatie over screening gewenst                                                                                                    |
| cfDNA testing                                          | Opmerkingen 11+3                                                                                                    |
| Verloskundig consult                                   |                                                                                                    |
| ▶ Counselling                                          |                                                                                                    |
| Conclusies                                             | Assurance NIDT                                                                                                    |
| Brieven                                                |                                                                                                    |
| Administratie                                          | Zwangere geen toestemming voor net gebruik van ucnaamsmaternaal<br>(restmateriaal van de NIPT) voor wetenschapelijk onderzoek, inclusief gegevens                                                                                                    |
| Preeclampsie Screening                                 | Keuze NIPT T21, T18, T13 -                                                                                                    |
| Intake screening (weet niet precies wat bedoeld wordt) | Maximaal aantal foetussen geobserveerd in deze zwangerschap 2 Chorioniciteit niet-monochoriaal                                                                                                    |
| Telephone interview                                    | Bijzonderheden in de voorgeschiedenis                                                                                                    |
| Clinical visits                                        | Oncologische aandoening in de anamnese 🕦 nee 💌                                                                                                    |
| Resultaat                                              | Systemische lupus erythematodes (SLE)                                                                                                    |
| ▼ EVENTS                                               | Gebruik LMWH (antistolling)                                                                                                    |
| Intake screening (weet niet precies wat bedoeld wordt) | Leiomyoom van uterus (aandoening)                                                                                                    |
| Telephone interview                                    | Vanishing twin 🔽 Vanishing twin Datum vaststelling vanishing twin 14-2-2023                                                                                                    |
| Clinical visit                                         | Type vanishing twin tweede vruchtzak, met embryo zonder hartactie 🔻 CRL foetus zonder hartactie 40,0 mm                                                                                                    |
| Resultaat                                              | Bioedafname organisatie (BAO) 🛄 OLVG Laboratoria B.V. 50500004                                                                                                    |

Verplichte en voorwaardelijk verplichte velden:

- Consulent
- AGB / BIG code consulent
- Toestemming gebruik lichaamsmateriaal. Keuze uit 'ja', 'nee', 'weet nog niet'. Vul ook datum én tijd in. Tip: Dubbelklik op de velden voor huidige datum en tijd.
- Keuze NIPT

| Keuze NIPT |                                  |
|------------|----------------------------------|
|            | T21, T18, T13                    |
|            | T21, T18, T13 + nevenbevindingen |

- Maximaal aantal foetussen in deze zwangerschap. Indien dit groter is dan 1 dan is chorioniciteit verplicht.
- Chorioniciteit

| Chorioniciteit |                         |
|----------------|-------------------------|
|                | monochoriaal            |
|                | niet-monochoriaal       |
|                | geen conclusie mogelijk |

- Bijzonderheden in de voorgeschiedenis

• Oncologische aandoening in de anamnese. Keuze uit 'ja', 'nee'.

Indien 'ja'; vul dan in of er een einddatum is, en zo ja of dat langer of korter dan 3 maanden geleden was.

Als er sprake is van een maternale maligniteit op het moment van de aanvraag (Einddatum; 'nee') of korter dan 3 maanden geleden: verwijs de zwangere naar een

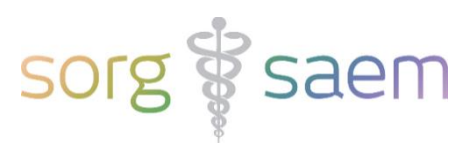

34340000

-

Centrum voor Prenatale Diagnostiek. De zwangere komt <u>niet</u> in aanmerking voor de NIPT binnen de reguliere prenatale screening.

| Oncologische aandoening in de anamnese 🕕 | ja | • | Einddatum | ja | • |                              |
|------------------------------------------|----|---|-----------|----|---|------------------------------|
|                                          |    |   |           |    |   | langer dan 3 maanden geleden |
|                                          |    |   |           |    |   | korter dan 3 maanden geleden |

- o Systemische lupus erythematodes. Keuze uit 'ja', 'nee'.
- Gebruik LMWH. Keuze uit 'ja', 'nee'.
- Leiomyoom van de uterus. Keuze uit 'ja', 'nee'.
- Vanishing Twin. Indien 'Maximaal aantal foetussen in deze zwangerschap' groter is dan 1 én er sprake was van een Vanishing Twin is het verplicht dit veld aan te vinken.

## Vanishing twin 🔽 Vanishing twin

Bloedafname organisatie. Selecteer hier een Bloedafname organisatie uit de tabel.

| Bloedafname orga | nisatie (BAO) | Stichting Star-SHL |  |
|------------------|---------------|--------------------|--|
| _                |               |                    |  |

| ]                                                                                     | Ð   |
|---------------------------------------------------------------------------------------|-----|
| zoek                                                                                  |     |
| am Bloedafnameorganisatie AGB code                                                    |     |
| ademisch Ziekenhuis Leiden h.o.d.n. Leids Universitair Medisch Centrum (LUMC) 0602080 | ĪĮ. |
| ademisch Ziekenhuis Maastricht h.o.d.n. Maastricht UMC+ 38380074                      | i i |
| cureon B.V. 50500014                                                                  | Í.  |
| Imiraal De Ruyter Ziekenhuis B.V. 0601090 <sup>-</sup>                                | Ī.  |
| agnost-IQ B.V. 5050000                                                                | Ī.  |
| agnovum / Elisabeth TweeSteden Ziekenhuis 50009622                                    | 2   |
| rofins Salux B.V. 50009045                                                            | 5   |
| elre ziekenhuizen, KCHL 6010536                                                       | ŀ   |
| N 11 1 B 1 1 1 1 1 1 1 1 1 1 1 1 1 1 1 1                                              | 1   |
| Selecteren     Bewerken     Nieuw     Annuleren     Verwijder involution              | er  |

U kan in de tabel zoeken met behulp van de asterisk (\*). Plaats deze voor en na de zoekterm.

|                             | 8 🗹 🗙    |
|-----------------------------|----------|
| *Atal*                      | zoek     |
| Naam Bloedafnameorganisatie | AGB code |
| Stichting Atalmedial        | 50009044 |
|                             |          |

#### Overige niet verplichte velden:

- Datum vaststelling Vanishing twin
- Type vanishing twin
  - o Tweede vruchtzak, zonder embryo. Vul maximale diameter lege vruchtzak in.

| Type vanishing twin | tweede vruchtzak, zonder embryo   Maximale diameter lege vruchtzak 37,0 mm          |
|---------------------|-------------------------------------------------------------------------------------|
| o Tweede v          | ruchtzak, met embryo zonder hartactie. Vul CRL van foets zonder hartactie in.       |
| Type vanishing twin | tweede vruchtzak, met embryo zonder hartactie 🔹 CRL foetus zonder hartactie 28,0 mm |
| o Onbekend          | t                                                                                   |
| Type vanishing twin | onbekend                                                                            |

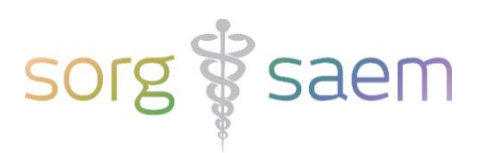

## Verzenden Aanvraag NIPT bericht

Een druk op de knop 'Aanvraag NIPT 'triggert het verzenden van het 'Aanvraag bericht' richting Peridos. De knop kan drie verschillende statussen hebben:

1. De knop is lichtgrijs en niet beschikbaar.

Dit betekent dat de counselingdatum voor 27 maart 2023 ligt.

| Counselling        |                       |                                              |
|--------------------|-----------------------|----------------------------------------------|
| Counseling Peridos | Aanvraag 1e trim. SEO | Aanvraag NIPT                                |
| Maternale leeftijd | 30,3 jaar             | Aanvraag NIPT pas beschikbaar vanaf 27 maart |

2. De knop is zwart en wel beschikbaar.

Dit betekent dat het bericht verzonden kan worden.

| Counselling        |                       |               |
|--------------------|-----------------------|---------------|
| Counseling Peridos | Aanvraag 1e trim. SEO | Aanvraag NIPT |
|                    |                       |               |

Verschijnt er na de poging tot verzenden een waarschuwing dat het bericht niet is verzonden? Dit betekent dat er één of meer verplichte velden niet zijn ingevuld.

In het voorbeeld hieronder is dat het verplichte veld 'BSN'.

| Counselling       Counseling Peridos       Aanvraag 1e trim. SEO | Aanvraag NIPT                           |
|------------------------------------------------------------------|-----------------------------------------|
| Warning                                                          | ×                                       |
| A number of failures has occurred, including:                    | Verplicht veld 'BSN' (Patient) is leeg! |
|                                                                  |                                         |

3. De knop is paars.

Dit betekent dat het 'Aanvraag NIPT' bericht is verzonden.

| Counselling        |                       |               |  |  |  |  |
|--------------------|-----------------------|---------------|--|--|--|--|
| Counseling Peridos | Aanvraag 1e trim. SEO | Aanvraag NIPT |  |  |  |  |
|                    |                       |               |  |  |  |  |

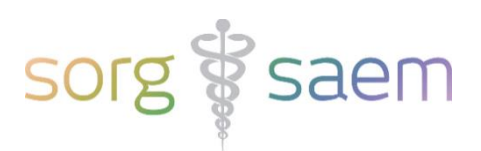

#### Permissie om te versturen naar Peridos

U kunt astraia zo inrichten dat alleen bepaalde gebruikersgroepen de rechten in astraia hebben om de berichten richting Peridos te verzenden. Dit kunt u inrichten door in astraia naar 'Opties' en vervolgens naar 'Groepen' te gaan. Als u dan een groep aanklikt en op 'Bewerken' drukt, ziet u onderaan twee permissies:

- 1. Peridos ETSeo En TTSEO
  - Dit is de permissie die export van SEO-resultaten aan Peridos toestaat.
- 2. Peridos Counseling En ETS
  - Dit is de permissie die export van 1<sup>e</sup> Trimester SEO aanvraag, Counseling én aanvraag NIPT toestaat.

Vink één of beide permissies aan als u wilt dat een gebruikersgroep deze permissie(s) heeft.

| 🚺 Astraia Programma Configur | atie  |               |                  |                                                            |                     |                            |                | ;                 | < No. 1997                                 |
|------------------------------|-------|---------------|------------------|------------------------------------------------------------|---------------------|----------------------------|----------------|-------------------|--------------------------------------------|
| Grafieken                    | Afdr  | uk exemplaren | <b>FMF</b> Risks | DICOM                                                      | 📋 Cliënt geg        | gevens 🥌 Werkstation       |                |                   |                                            |
| 🥳 Aanzicht                   |       |               | Beheerder        | Son Gebruikers                                             |                     | Croepen                    |                |                   |                                            |
|                              | Groep |               |                  |                                                            | Commentaar          |                            |                | Bewerken          |                                            |
| Admin                        |       |               | Progra           | m administrators                                           | N                   | Nieuwe groop               |                |                   |                                            |
| Clinical admin               |       |               | Can bi           | Can book patients, enter lab results and review examinal   |                     | ations <u>Nieuwe groep</u> |                | Hicane groep      |                                            |
| Consultants                  |       |               | Can ru           | n queries and audit                                        |                     |                            |                | Verwijderen       |                                            |
| Doctor                       |       |               | Can re           | view all patient data and cl                               | hange lists         |                            |                |                   |                                            |
| Guest                        |       |               | Defaul           | group - readonly access                                    |                     | C Groep                    |                |                   | ×                                          |
| Lab                          |       |               | Labora           | tory staff                                                 |                     | Groen                      | Operator       |                   |                                            |
| Operator                     |       |               | Can ci           | eate and review examination<br>of patients, but can not vi | ons                 | oroep                      | Operator       |                   |                                            |
| Secretaries                  |       |               | Call b           | lok patients, but can not w                                | ew examination data | Commentaar                 | Can create     | e and review exam | inations                                   |
|                              |       |               |                  |                                                            |                     | Leden                      |                |                   | Gebruiker                                  |
|                              |       |               |                  |                                                            |                     | Permissies:                |                |                   |                                            |
|                              |       |               |                  |                                                            |                     | 🖌 boek cliër               | nten           |                   | 🖌 verander cliënt gegevens                 |
|                              |       |               |                  |                                                            |                     | 🖌 aanpasse                 | en helper lijs | sten              | 🗌 vernieuwen popup lijsten                 |
|                              |       |               |                  |                                                            |                     | verander                   | variabelen     | verslaggenerator  | verander tekst reporter                    |
|                              |       |               |                  |                                                            |                     | 🗌 voer de qu               | uery uit       |                   | verander kleuren thema's                   |
|                              |       |               |                  |                                                            |                     | 🗌 wijzig en i              | maak gebru     | iikers aan        | 🗌 voer de eerste trimester-audit uit       |
|                              |       |               |                  |                                                            |                     | 🗌 bekijk de                | audit trail    |                   | 🗌 wijzig de instellingen voor de referenti |
|                              |       |               |                  |                                                            |                     | 🗌 verwijder                | cliënten       |                   | verwijder onderzoeken                      |
|                              |       |               |                  |                                                            |                     | 🗌 wijzig en i              | maak agen      | da afspraken      | 🗌 exporteer afbeeldingen                   |
|                              |       |               |                  |                                                            |                     | 🗌 wijzig de a              | agenda inst    | elling            | 🗌 maak agenda afspraken op beperkte        |
|                              |       |               |                  |                                                            |                     | 🗌 valideer r               | apporten       |                   | 🗌 kan geen Cliënt gegevens exporteren      |
|                              |       |               |                  |                                                            |                     | 🗌 maak PDF                 | F verslagen    |                   | configureer scherm instellingen            |
|                              |       |               |                  |                                                            |                     | 🗌 kan geblo                | kkeerde cli    | ent ontsluiten    | 🔲 kan onderzoeksdata niet inzien           |
|                              |       |               |                  |                                                            |                     | 🗌 toegang t                | ot FMF Opti    | 9 <b>5</b>        | 🔲 kan lookup records verwijderen           |
|                              |       |               |                  |                                                            |                     | Event/Act                  | ion Mapper     | temporary disable | 🔲 kan alle lookup records aanpassen        |
|                              |       |               |                  |                                                            |                     | Peridos E                  | TSeo En TT     | Seo               | Peridos Counseling En ETS                  |
|                              |       |               |                  |                                                            |                     |                            |                | ОК                | Annuleren                                  |

NB: indien u een aparte permissie wil voor het verzenden van de Aanvraag NIPT, neem dan contact met ons op.